# REDIMENSIONNEMENT DES IMAGES

LIÈGE université Architecture

Manuel de l'étudiant-e

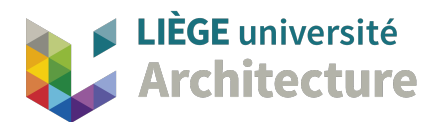

## TÉLÉCHARGEMENT DU LOGICIEL :

#### DANS UN NAVIGATEUR SE CONNECTER SUR :

https://www.xnview.com/fr/xnviewmp/

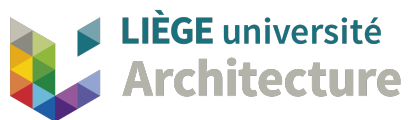

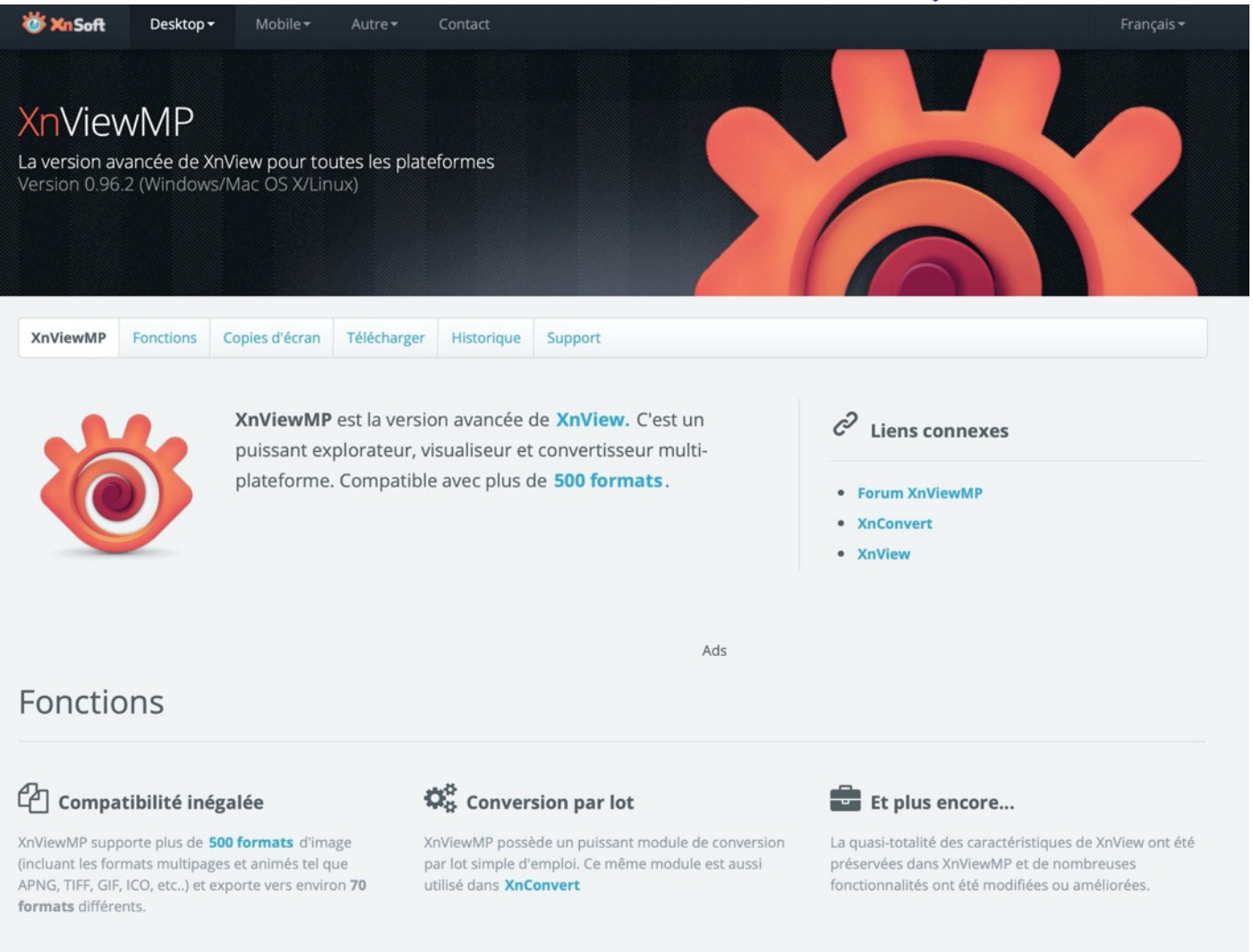

## Comparaison à XnView

### Performance Optimisée

D'importantes améliorations ont été faites en terme de performance (optimisation du chargement, amélioration du cache, traitement multi-core, version 64bits, etc...)

#### Multi-Platforme

Windows, Mac OS X et Linux sont maintenant supportés en versions 32 et 64 bits

#### Plus compatible

XnViewMP offre un support natif de l'**Unicode**. **Traductions améliorées** pour beaucoup de langues ainsi qu'une **interface modulaire**.

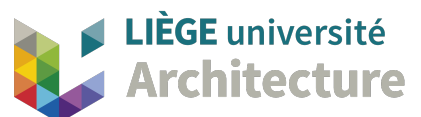

| 😻 Xn Soft                                                                                                    | Desktop                            | Mobile <del>•</del>                          |                                     | Contact                                           |                                                                     |                                   |                  |  |  |
|----------------------------------------------------------------------------------------------------|------------------------------------|----------------------------------------------|-------------------------------------|---------------------------------------------------|---------------------------------------------------------------------|-----------------------------------|------------------|--|--|
| XnViewMP                                                                                                    | Fonctions                          | Copies d'écran                               | Télécharger                         | Historique                                        | Support                                                             |                                   |                  |  |  |
| Téléch                                                                                                    | arger                              |                                              |                                     |                                                   |                                                                     |                                   |                  |  |  |
| Télécharge                                                                                                    | r XnViev                           | /MP 0.96.2 :                                 |                                     |                                                   |                                                                     |                                   |                  |  |  |
| XnViewMP e<br>non lucratif)<br>Si vous aime                                                                                                    | st fourni en ta<br>z utiliser XnVi | nt que <b>GRATUICII</b><br>ewMP, n'hésitez p | EL (NO Adware,<br>as à aider le dév | NO Spyware) p<br>veloppement av                   | our une utilisation privée ou dans l'éducatior<br>vec un petit don. | (incluant les organisations à but | Donate           |  |  |
| this "XnView MP est une excellente solution pour ceux qui ne veulent pas d'une usine à gaz, mais d'un logiciel performant, simple et extrêmement pratique ! Toujours en évolution, c'est un logiciel à suivre avec beaucoup d'attention !" |                                    |                                              |                                     |                                                   |                                                                     |                                   |                  |  |  |
| Windows                                                                                                    |                                    | E                                            | 🗐 <sub>Mac</sub>                    |                                                   | Linux                                                               |                                   |                  |  |  |
| Installateur pour windows:                                                                                                    |                                    |                                              | т                                   | Télécharger l'application Paquet Debian ou archiv |                                                                     |                                   |                  |  |  |
| Setup Win 32bit                                                                                                    |                                    |                                              |                                     | OSX DMG 64bit                                     |                                                                     |                                   | Linux DEB 32-bit |  |  |
| Setup Win 64bit                                                                                                    |                                    |                                              |                                     |                                                   |                                                                     | 💩 Linux DEB 64-bit                |                  |  |  |
| ou télécharger                                                                                                    | en archive ZIF                     |                                              |                                     |                                                   |                                                                     | 💩 Linux TGZ 32bit                 |                  |  |  |
| Zip Win 32bit                                                                                                    |                                    |                                              |                                     |                                                   |                                                                     | 💩 Linux TGZ 64bit                 |                  |  |  |
|                                                                                                    | 💩 Zip W                            | in 64bit                                     |                                     |                                                   |                                                                     |                                   |                  |  |  |

#### CHOISIR LE LOGICIEL QUI CORRESPOND A VOTRE ORDINATEUR

(MAC : OSX DMG 64 BIT OU PC : SETUP WIN 64 BIT)

UNE FOIS INSTALLÉ, LANCER LE LOGICIEL;

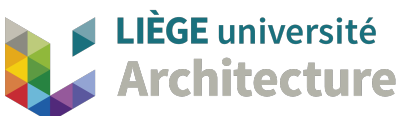

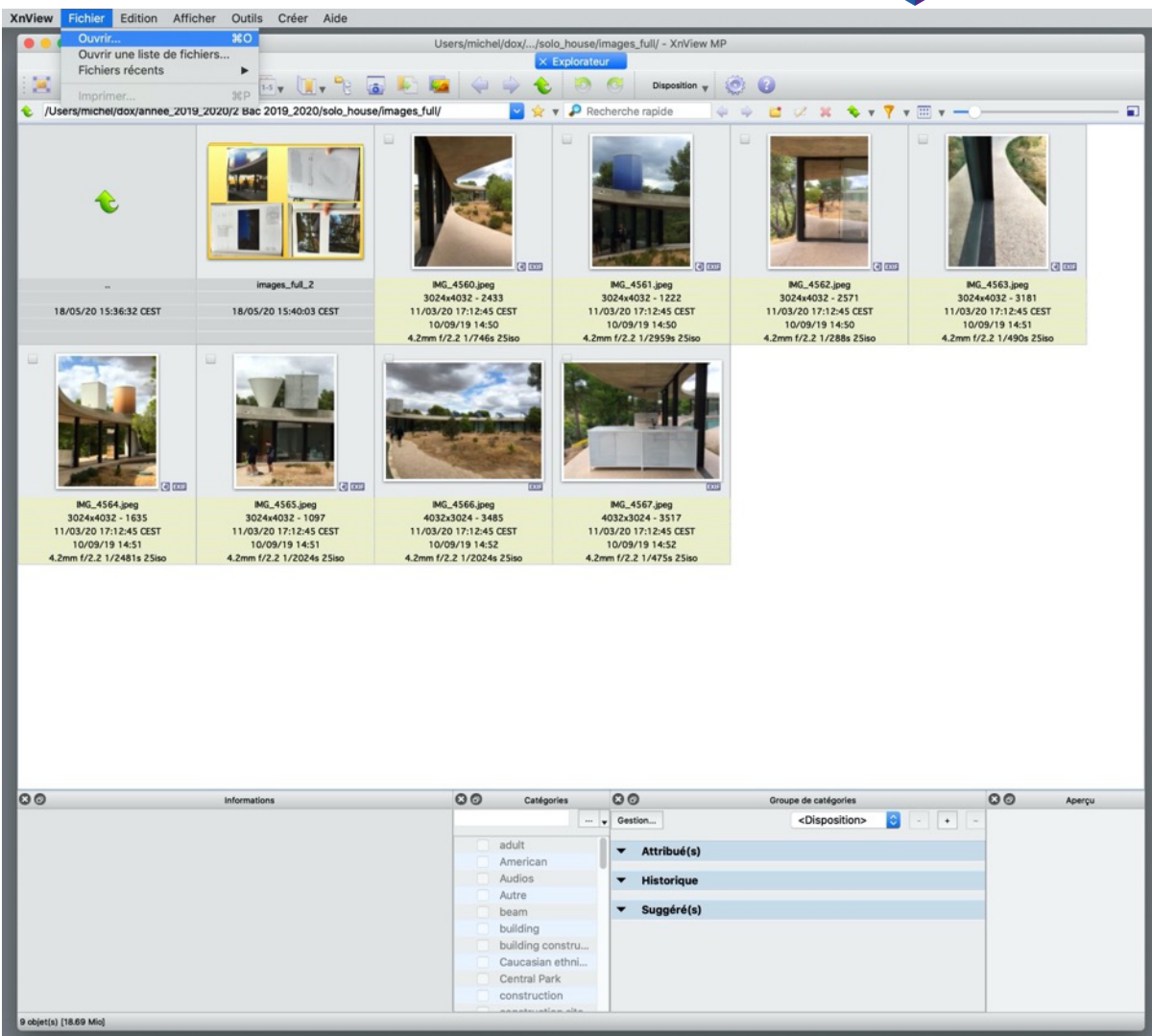

XN View lance automatiquement un explorateur de fichier

Ouvrir une image (fichier jpg, jpeg, tiff, png, etc...) via : Fichier > ouvrir

| LIÈGE université |
|------------------|
| Architecture     |

| 0.0.0                 |                               | 1.                     | - XnView MP                   |                                                                                                    |   |                            |                      |                                                                                                    |
|-----------------------|-------------------------------|------------------------|-------------------------------|----------------------------------------------------------------------------------------------------|---|----------------------------|----------------------|----------------------------------------------------------------------------------------------------|
|                       |                               |                        | Explorateur                   |                                                                                                    |   |                            |                      |                                                                                                    |
| 📜 🔝 y 🐮 y Taile de    | es vignettes y 1.5 y 1 y 90 g |                        | Disposition y                 | 8 Q                                                                                                    |   | _                          |                      |                                                                                                    |
|                       |                               |                        | O particular internation      |                                                                                                    |   | -                          |                      |                                                                                                    |
| • /                   |                               | ビ 🗶 1                  | Y 🎜 Recherche rapide          |                                                                                                    |   |                            |                      |                                                                                                    |
|                       |                               |                        |                               |                                                                                                    |   | _                          |                      |                                                                                                    |
|                       |                               |                        |                               |                                                                                                    |   |                            |                      |                                                                                                    |
|                       |                               |                        |                               |                                                                                                    |   |                            |                      |                                                                                                    |
|                       |                               |                        |                               | and the second second second second second second second second second second second second second second second |   |                            |                      |                                                                                                    |
|                       |                               |                        |                               |                                                                                                    |   | _                          |                      |                                                                                                    |
| 1.000                 |                               |                        |                               |                                                                                                    |   |                            |                      |                                                                                                    |
|                       |                               |                        |                               | and the second second second second second second second second second second second second second second second |   | _                          |                      |                                                                                                    |
|                       |                               |                        |                               | the second second second second second second second second second second second second second second second se  |   |                            |                      |                                                                                                    |
|                       |                               |                        |                               |                                                                                                    |   | _                          |                      |                                                                                                    |
| -                     | Appications                   | Lorary                 | bystem                        | Users                                                                                                    |   | _                          |                      |                                                                                                    |
|                       | 7/05/20 10:58:38 CEST         | 15/04/20 21:31:42 CEST | 15/04/20 21:28:54 CEST        | 15/04/20 21:30:14 CEST                                                                                           |   |                            |                      |                                                                                                    |
|                       |                               |                        |                               |                                                                                                    |   |                            |                      |                                                                                                    |
|                       |                               |                        |                               |                                                                                                    |   | _                          |                      |                                                                                                    |
|                       |                               |                        |                               |                                                                                                    |   |                            |                      |                                                                                                    |
|                       |                               |                        |                               |                                                                                                    |   |                            |                      | and the second second second second second second second second second second second second second second second |
|                       |                               |                        |                               | images full                                                                                                    | 0 |                            | Search               |                                                                                                    |
|                       |                               |                        |                               |                                                                                                    | v |                            | , or or or o         |                                                                                                    |
|                       |                               | Favorites              | XnViewMP                      |                                                                                                    |   | <ul> <li>Size</li> </ul>   | Date Modified        | Kind                                                                                                    |
|                       |                               | O Downloads            | IMG_4553.jp                   | eg                                                                                                    |   | 2,3 MB                     | 11 mars 2020 à 11:12 | JPEG image                                                                                                    |
|                       |                               | (B) December 1         | IMG_4554.jp                   | eg                                                                                                    |   | 0 1,6 MB                   | 11 mars 2020 à 11:12 | JPEG image                                                                                                    |
|                       |                               | Bi bocuments           | I IMG_4555.jp                 | eg                                                                                                    |   | 1,7 MB                     | 11 mars 2020 à 11:12 | JPEG image                                                                                                    |
|                       |                               | Recents                | 1MG_4556.jp                   | eg                                                                                                    |   | 2,3 MB                     | 11 mars 2020 à 11:12 | JPEG image                                                                                                    |
|                       |                               | Desktop                | if IMG_4558.jp                | eg                                                                                                    |   | 2,7 MB                     | 11 mars 2020 à 11:12 | JPEG image                                                                                                    |
|                       |                               | A Applications         |                               | eg                                                                                                    |   | 3,4 MB                     | 11 mars 2020 à 11:12 | JPEG image                                                                                                    |
|                       |                               |                        | E IMG_4560.jp                 | eg                                                                                                    |   | 2,5 MB                     | 11 mars 2020 à 11:12 | JPEG image                                                                                                    |
|                       |                               | (ii) michel            | MG_4561.jp                    | eg                                                                                                    |   | 0 1,3 MB                   | 11 mars 2020 à 11:12 | JPEG image                                                                                                    |
|                       |                               | dox 🛅                  | E IMG_4562.jp                 | eg                                                                                                    |   | 2,6 MB                     | 11 mars 2020 à 11:12 | JPEG image                                                                                                    |
|                       |                               |                        | I MG_4563.jp                  | eg                                                                                                    |   | 0 3,3 MB                   | 11 mars 2020 a 11:12 | JPEG image                                                                                                    |
|                       |                               | KCloud                 | IMG_4564.jp<br>IMG_4566.jp    | eg                                                                                                    |   | 0 1,7 MB                   | 11 mars 2020 a 11:12 | JPEG image                                                                                                    |
|                       |                               | Cloud Drive            | ING_4005.jp<br>E2 IMO_4566 in | eg                                                                                                    |   | 0 1,1 MB                   | 11 mars 2020 a 11-12 | JPEO image                                                                                                    |
|                       |                               | Locations              | MQ 4567 in                    | en                                                                                                    |   | 0 3.6 MB                   | 11 mars 2020 à 11:12 | JPEG image                                                                                                    |
|                       |                               | ildas de Mishel        | E ING 4568 is                 | eg                                                                                                    |   | <ul> <li>3 MB</li> </ul>   | 11 mars 2020 à 11:12 | JPEG image                                                                                                    |
|                       |                               | i mac de Michel        | MG 4569.id                    | eq                                                                                                    |   | 3.9 MB                     | 11 mars 2020 à 11:12 | JPEG image                                                                                                    |
|                       |                               | 192.168.1.5            | ▲ IMG_4573.jp                 | eq                                                                                                    |   | 0 3.6 MB                   | 11 mars 2020 à 11:12 | JPEG image                                                                                                    |
|                       |                               | MAS_Serveur            | 🖮 IMG_4574.jp                 | *9                                                                                                    |   | <ul> <li>3,6 MB</li> </ul> | 11 mars 2020 à 11:12 | JPEG image                                                                                                    |
|                       |                               | (D) Network            | 🖿 IMG_4575.jp                 | eg                                                                                                    |   | <ul> <li>3,2 MB</li> </ul> | 11 mars 2020 à 11:12 | JPEG image                                                                                                    |
|                       |                               |                        | iMG_4576.jp                   | eg                                                                                                    |   | 3,6 MB                     | 11 mars 2020 à 11:12 | JPEG image                                                                                                    |
|                       |                               | Tags                   | IMG_4577.jp                   | eg                                                                                                    |   | 3,9 MB                     | 11 mars 2020 à 11:12 | JPEG image                                                                                                    |
|                       |                               | Media                  | IMG_4578.jp                   | eg                                                                                                    |   | 3,1 MB                     | 11 mars 2020 à 11:12 | JPEG image                                                                                                    |
| 00                    | Informations                  | D Music                | ■ IMG_4579.jp                 | eg                                                                                                    |   | 0 3,4 MB                   | 11 mars 2020 à 11:12 | JPEG image                                                                                                    |
|                       |                               |                        | IMG_4580.jp                   | eg                                                                                                    |   | 3,3 MB                     | 11 mars 2020 à 11:12 | JPEG image                                                                                                    |
|                       |                               | En Photos              | m IMO_4581.jp                 | eg                                                                                                    |   | 3,2 MB                     | 11 mars 2020 a 11:12 | JPEG image                                                                                                    |
|                       |                               | Movies                 | m IMG_4582.jp                 | eg                                                                                                    |   | 3 MB                       | 11 mars 2020 a 11-12 | JPEG image                                                                                                    |
|                       |                               |                        | MG_4683.jp                    | eg<br>va                                                                                                    |   | 0 3,3 MB                   | 11 mars 2020 a 11.12 | JPEG image                                                                                                    |
|                       |                               |                        | MI IMO 4585 in                | ang land                                                                                                    |   | 6 53 MB                    | 11 mars 2020 à 11:12 | IPEG image                                                                                                    |
|                       |                               |                        | IMQ 4586 in                   | eg                                                                                                    |   | 0 10.2 MB                  | 11 mars 2020 à 11:12 | JPEG image                                                                                                    |
|                       |                               |                        | MG 4587 in                    | 60                                                                                                    |   | 2.3 MB                     | 11 mars 2020 à 11:12 | JPEG image                                                                                                    |
|                       |                               |                        | MG 4588.in                    | eg                                                                                                    |   | 4,7 MB                     | 11 mars 2020 à 11:12 | JPEG image                                                                                                    |
|                       |                               |                        | MG_4589.id                    | eg                                                                                                    |   | 0 3 MB                     | 11 mars 2020 à 11:12 | JPEG image                                                                                                    |
|                       |                               |                        | m IMG_4590.jp                 | eg                                                                                                    |   | 0 6,9 MB                   | 11 mars 2020 à 11:12 | JPEG image                                                                                                    |
|                       |                               |                        | ₩ IMG_4593.jp                 | eg                                                                                                    |   | 0 2,7 MB                   | 11 mars 2020 à 11:12 | JPEG image                                                                                                    |
|                       |                               |                        |                               | Tous les fichiers (**                                                                                            | 8 |                            |                      |                                                                                                    |
| 4 objet(s) [4.97 Kia] |                               |                        |                               |                                                                                                    | - |                            |                      |                                                                                                    |
|                       |                               | New Folder Opt         | ions                          |                                                                                                    |   |                            |                      | Cancel Open                                                                                                    |
|                       |                               |                        |                               |                                                                                                    |   |                            |                      |                                                                                                    |
|                       |                               |                        |                               |                                                                                                    |   |                            |                      |                                                                                                    |

Ici, l'image choisie « pèse » 3 Mb, soit 3000 Kilo octets ou 3 000 000 octets...

Il s'agit d'une image jpeg prise par un appareil-photo numérique.

Les images prises par votre smartphone peuvent souvent « peser » entre 2 Mo et 5 Mo

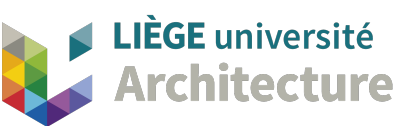

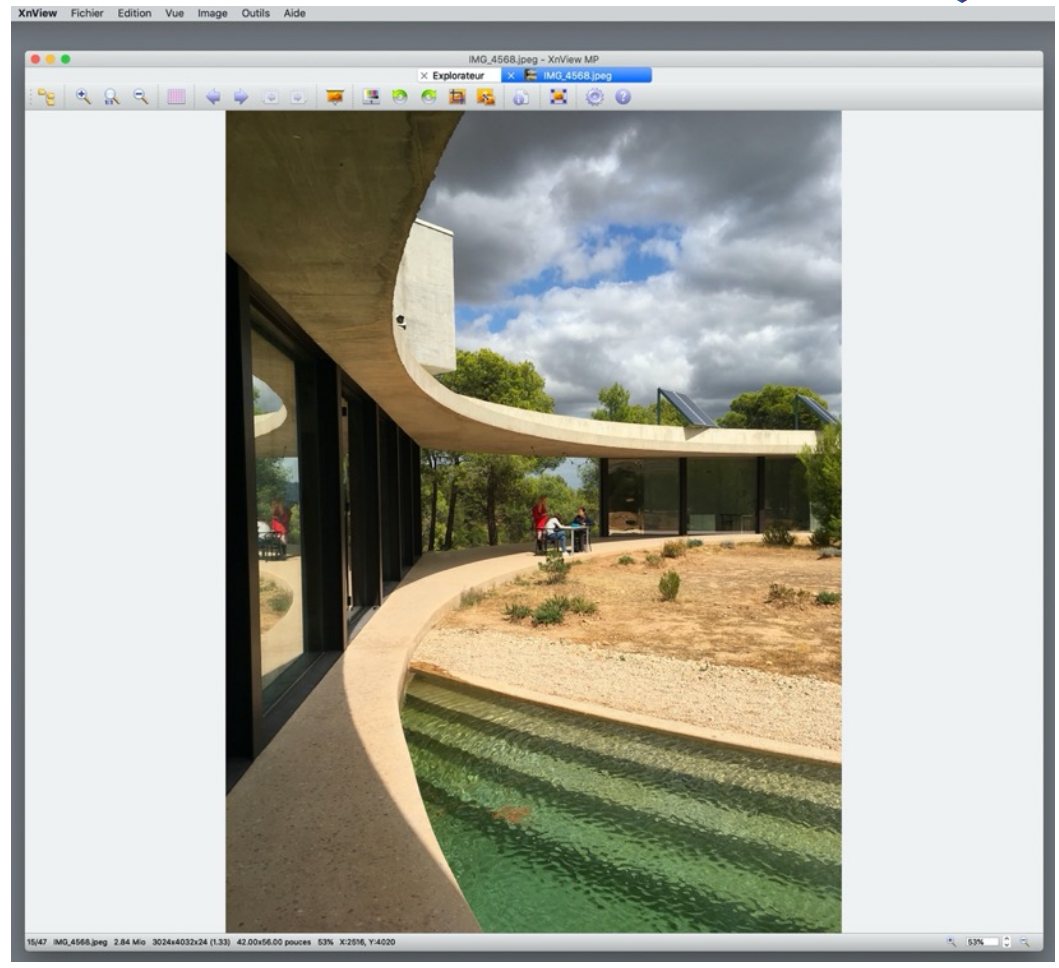

L'image s'ouvre dans un nouvel onglet du logiciel

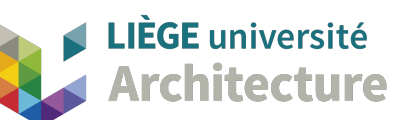

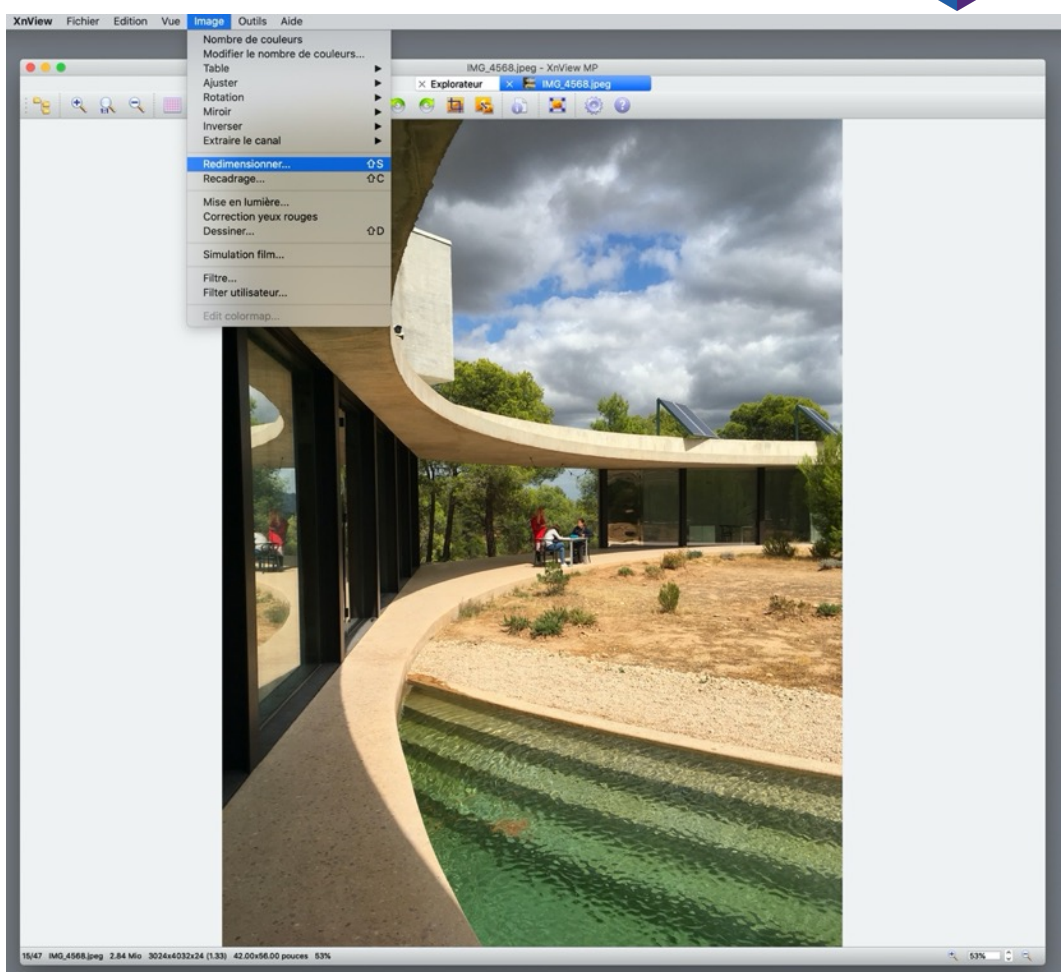

Menu : Image > Redimensionner

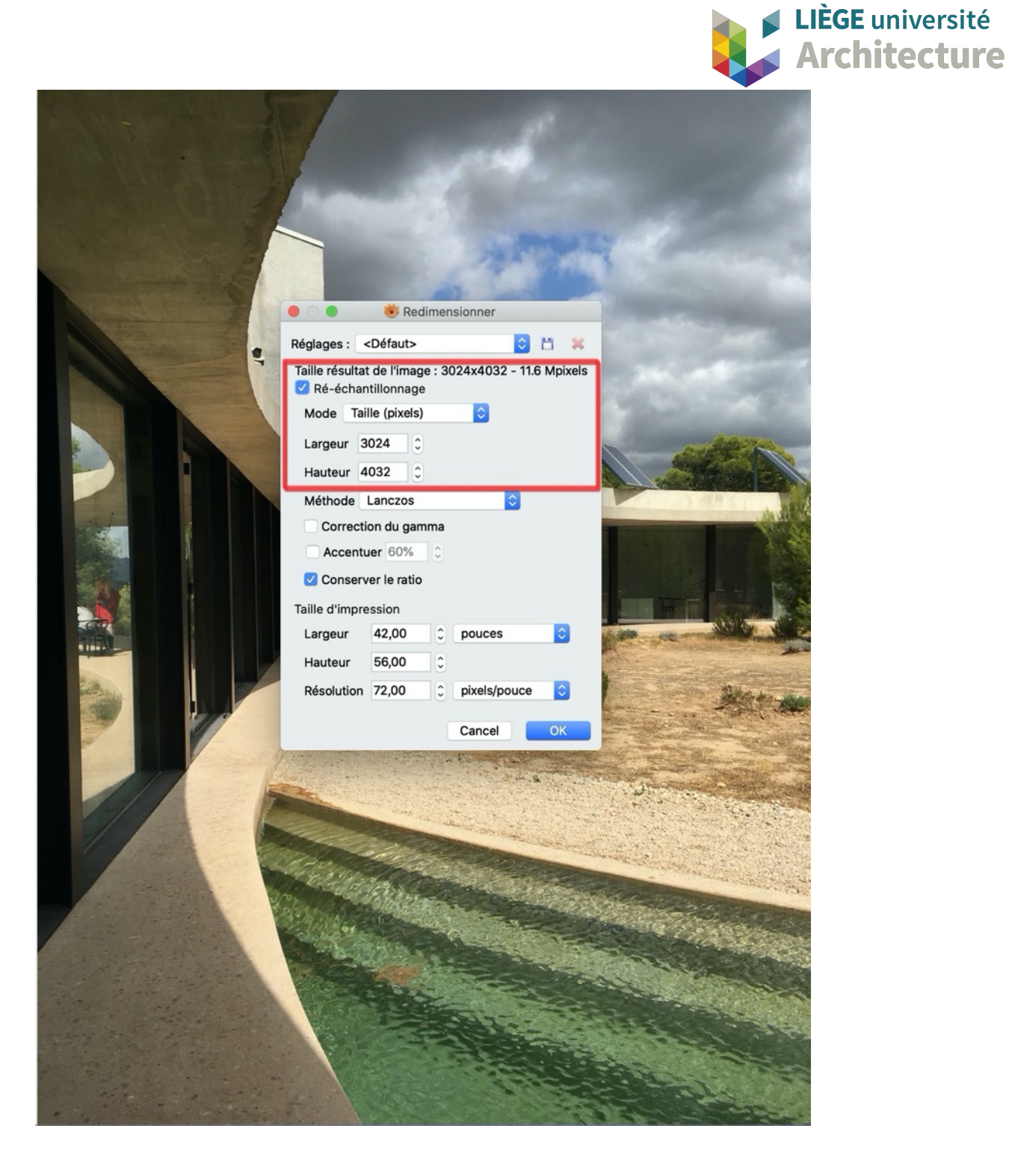

Une fenêtre s'affiche avec les caractéristiques de l'image et, notamment sa <u>taille en pixels</u> (ici 3024 x 4032) ce qui explique son « poids » informatique.

La <u>résolution</u> peut, dans tous les cas, pour un affichage écran, être ramenée à 72 pixels/pouces (ici c'est la résolution d'origine) ;

Une résolution plus élevée n'est utile que pour les impressions (sur papier).

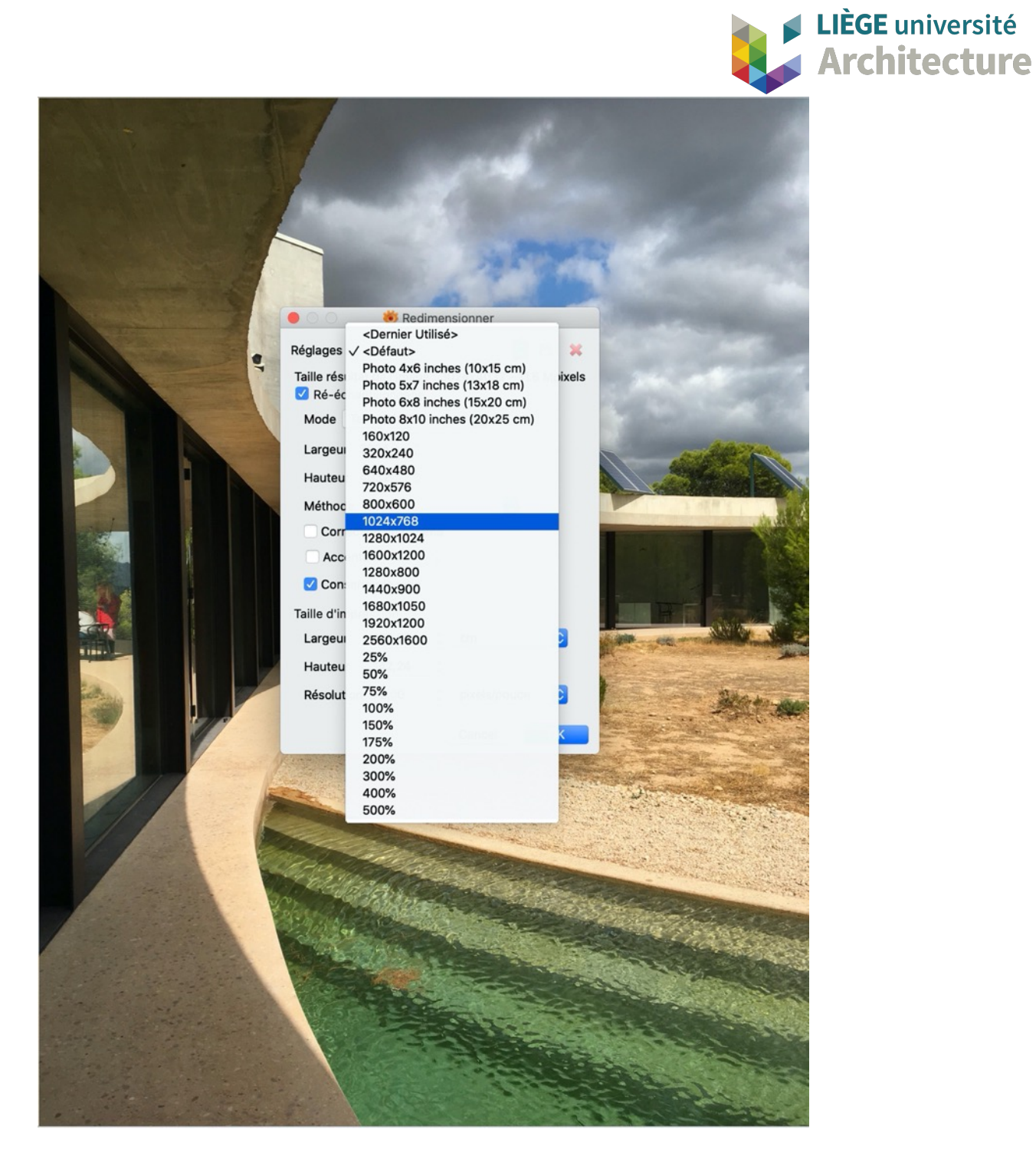

Choisir sous ré-échantillonnage, le mode « taille » et choisir un mode dégradé (réduit) par rapport à la taille initiale (ici on choisit 1024 x 768 pixels) ;

On peut imposer un pourcentage ou une taille précise

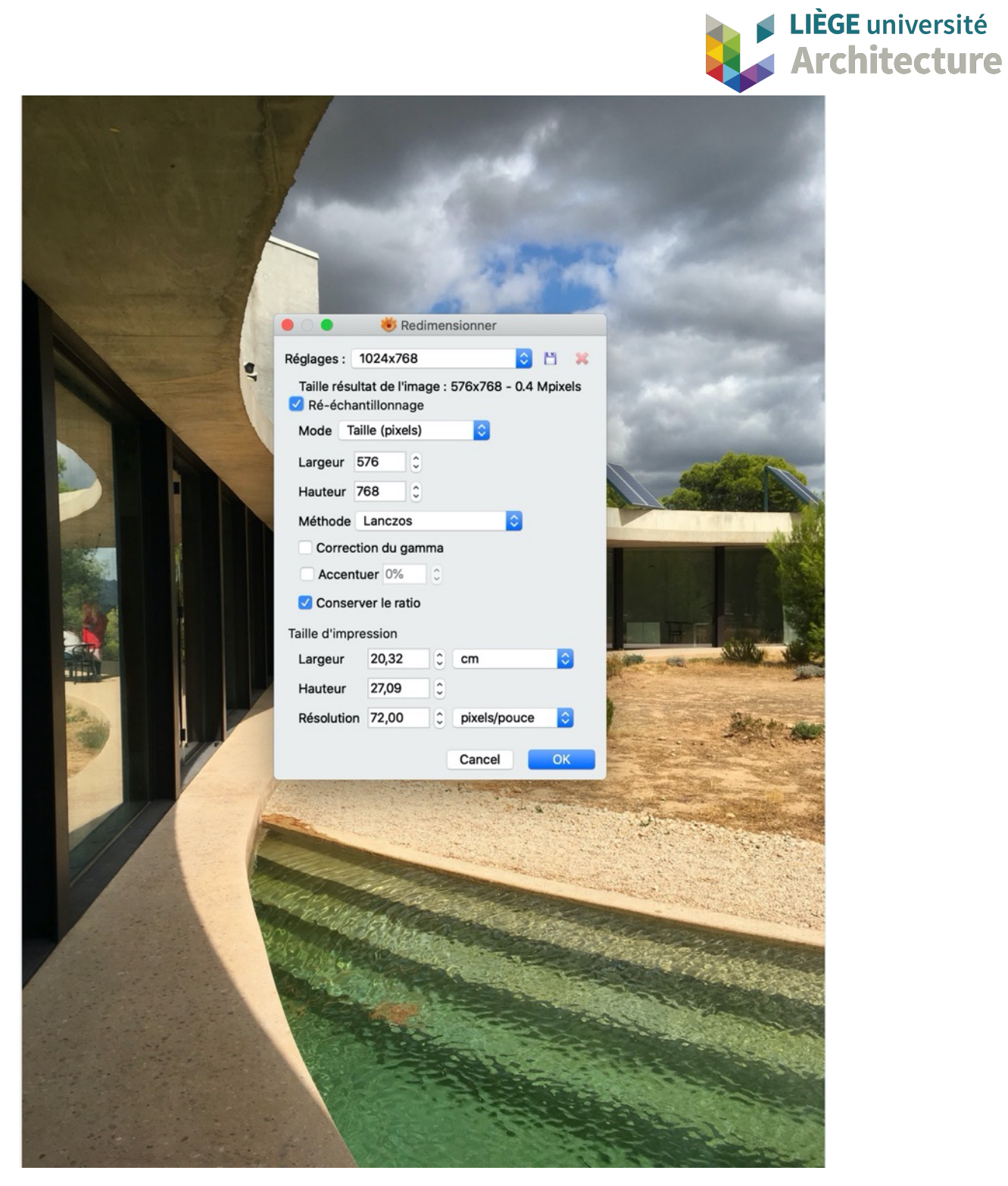

après le choix du nouveau mode (taille (pixels)) on voit que le rapport Largeur/Hauteur

est devenu 576 x 768 pixels (adaptation automatique de la Largeur par rapport à la Hauteur car format vertical de la photo)

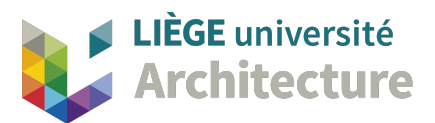

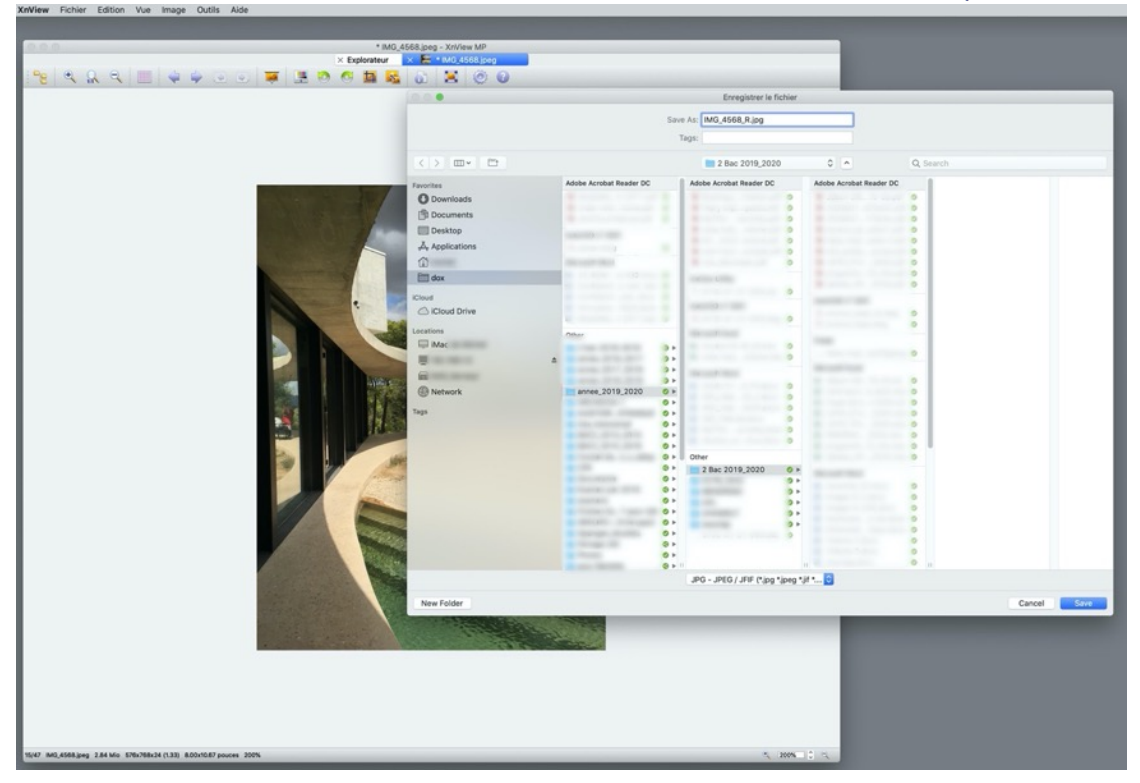

Faire un « enregistrez sous » et donner un autre nom de fichier (pour ne pas écraser le fichier d'origine)

|                                                                                                    |                  | images_rui             | ~ |   | Q       |                      |            |
|----------------------------------------------------------------------------------------------------|------------------|------------------------|---|---|---------|----------------------|------------|
| Favorites                                                                                                    | XnViewMP         |                        |   | ^ | Size    | Date Modified        | Kind       |
| O Downloads                                                                                                    | # IMG_4553.jpeg  |                        |   | 0 | 2,3 MB  | 11 mars 2020 à 11:12 | JPEG image |
| (B) Decomposite                                                                                                 | IMG_4554.jpeg    |                        |   | 0 | 1,6 MB  | 11 mars 2020 à 11:12 | JPEG image |
| En Documents                                                                                                    | IMG_4555.jpeg    |                        |   | 0 | 1,7 MB  | 11 mars 2020 à 11:12 | JPEG image |
| Recents                                                                                                    | IMG_4556.jpeg    |                        |   | 0 | 2,3 MB  | 11 mars 2020 à 11:12 | JPEG image |
| Desktop                                                                                                    | MG_4558.jpeg     |                        |   | 0 | 2,7 MB  | 11 mars 2020 à 11:12 | JPEG image |
| X Applications                                                                                                  | IMG_4559.jpeg    |                        |   | 0 | 3,4 MB  | 11 mars 2020 à 11:12 | JPEG image |
| Applications                                                                                                    | MG_4560.jpeg     |                        |   | 0 | 2,5 MB  | 11 mars 2020 à 11:12 | JPEG image |
|                                                                                                    | MG_4561.jpeg     |                        |   | 0 | 1,3 MB  | 11 mars 2020 à 11:12 | JPEG image |
| Findox                                                                                                    | E IMG_4562.jpeg  |                        |   | 0 | 2,6 MB  | 11 mars 2020 à 11:12 | JPEG image |
|                                                                                                    | IMG_4563.jpeg    |                        |   | 0 | 3,3 MB  | 11 mars 2020 à 11:12 | JPEG image |
| iCloud                                                                                                    | MG_4564.jpeg     |                        |   | 0 | 1,7 MB  | 11 mars 2020 à 11:12 | JPEG image |
| C iCloud Drive                                                                                                  | IMG_4565.jpeg    |                        |   | 0 | 1,1 MB  | 11 mars 2020 à 11:12 | JPEG image |
|                                                                                                    | MG_4566.jpeg     |                        |   | 0 | 3,6 MB  | 11 mars 2020 à 11:12 | JPEG image |
| Locations                                                                                                    | IMG_4567.jpeg    |                        |   | 0 | 3,6 MB  | 11 mars 2020 à 11:12 | JPEG image |
| 🖵 iMac                                                                                                    | IMG_4568_R.jpg   |                        |   | 0 | 92 KB   | 11 mars 2020 à 11:12 | JPEG image |
| Management of the second second second second second second second second second second second second second se | E IMG_4568.jpeg  |                        |   | 0 | 3 MB    | 11 mars 2020 à 11:12 | JPEG image |
| -                                                                                                    | IMG_4569.jpeg    |                        |   | 0 | 3,9 MB  | 11 mars 2020 à 11:12 | JPEG image |
|                                                                                                    | IMG_4573.jpeg    |                        |   | 0 | 3,6 MB  | 11 mars 2020 à 11:12 | JPEG image |
| ( Network                                                                                                    | IMG_4574.jpeg    |                        |   | 0 | 3,6 MB  | 11 mars 2020 à 11:12 | JPEG image |
|                                                                                                    | MG_4575.jpeg     |                        |   | 0 | 3,2 MB  | 11 mars 2020 à 11:12 | JPEG image |
| Media                                                                                                    | IMG_4576.jpeg    |                        |   | 0 | 3,6 MB  | 11 mars 2020 à 11:12 | JPEG image |
| J Music                                                                                                    | IMG_4577.jpeg    |                        |   | 0 | 3,9 MB  | 11 mars 2020 à 11:12 | JPEG image |
| I Dhotos                                                                                                    | IMG_4578.jpeg    |                        |   | 0 | 3,1 MB  | 11 mars 2020 à 11:12 | JPEG image |
| Priotos                                                                                                    | MG_4579.jpeg     |                        |   | 0 | 3,4 MB  | 11 mars 2020 à 11:12 | JPEG image |
| H Movies                                                                                                    | iMG_4580.jpeg    |                        |   | 0 | 3,3 MB  | 11 mars 2020 à 11:12 | JPEG image |
|                                                                                                    | IMG_4581.jpeg    |                        |   | 0 | 3,2 MB  | 11 mars 2020 à 11:12 | JPEG image |
| rags                                                                                                    | iMG_4582.jpeg    |                        |   | 0 | 3 MB    | 11 mars 2020 à 11:12 | JPEG image |
|                                                                                                    | MG_4583.jpeg     |                        |   | 0 | 3,3 MB  | 11 mars 2020 à 11:12 | JPEG image |
|                                                                                                    | IMG_4584.jpeg    |                        |   | 0 | 4,8 MB  | 11 mars 2020 à 11:12 | JPEG image |
|                                                                                                    | MI IMG_4585.jpeg |                        |   | 0 | 5,3 MB  | 11 mars 2020 à 11:12 | JPEG image |
|                                                                                                    | IMG_4586.jpeg    |                        |   | 0 | 10,2 MB | 11 mars 2020 à 11:12 | JPEG image |
|                                                                                                    | MG_4587.jpeg     |                        |   | 0 | 2,3 MB  | 11 mars 2020 à 11:12 | JPEG image |
|                                                                                                    | IMG_4588.jpeg    |                        |   | 0 | 4,7 MB  | 11 mars 2020 à 11:12 | JPEG image |
|                                                                                                    | IMG_4589.jpeg    |                        |   | 0 | 3 MB    | 11 mars 2020 à 11:12 | JPEG image |
|                                                                                                    | mi IMG_4590.jpeg |                        |   | 0 | 6,9 MB  | 11 mars 2020 à 11:12 | JPEG image |
|                                                                                                    |                  | Tous les fichiers (**) | 0 |   |         |                      |            |
|                                                                                                    |                  |                        |   |   |         |                      |            |

Le fichier IMG\_4568\_R (réduit) a une taille de 92 Kb (soit 0,092Mb) comparé au fichier d'origine de 3Mb, soit 3 % du « poids » initial ... !

La réduction est évidemment à mettre en rapport avec la volonté de « zoomer » sur l'image ; une réduction moins forte sera alors préférée.